# How to Use Voicethread for Discussions

Eric Fredericksen, EdD

Associate Vice President for Online Learning Associate Professor in Educational Leadership

Lisa Brown, EdD

Assistant Director University IT & URMC Institute for Innovative Education

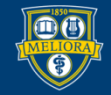

UNIVERSITY of ROCHESTER

### **Planning Committee & Presenter Declarations**

### There are **no relevant personal or financial relationships** with any commercial interests pertaining to this activity.

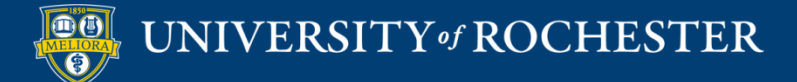

### **Accreditation/Certification Statements**

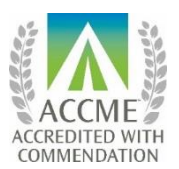

The University of Rochester School of Medicine and Dentistry is accredited by the Accreditation Council for Continuing Medical Education (ACCME) to provide continuing medical education for physicians.

The University of Rochester School of Medicine and Dentistry designates this live activity for a maximum of 1.0 *AMA PRA Category 1 Credits*<sup>™</sup>. Physicians should claim only the credit commensurate with the extent of their participation in the activity.

No commercial funding was received to support this activity.

ACCME Standards of Commercial Support of CME require that presentations be free of commercial bias and that any information regarding commercial products/services be based on scientific methods generally accepted by the medical community. When discussing therapeutic options, faculty are requested to use only generic names. If they use a trade name, then those of several companies should be used. If a presentation includes discussion of any unlabeled or investigational use of a commercial product, faculty are required to disclose this to the participants.

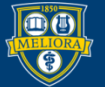

# Learning Objectives Participants will be able to...

- Describe Voicethread
- Explain features of Voicethread
- Adjust personal account settings
- Setup Voicethread in their course
- Create a Voicethread
- Link to a Voicethread in their Course

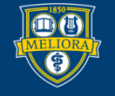

# How to Use Voicethread for Discussions

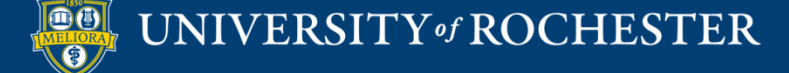

### WHAT IS VOICETHREAD?

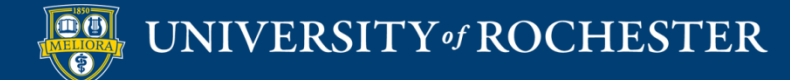

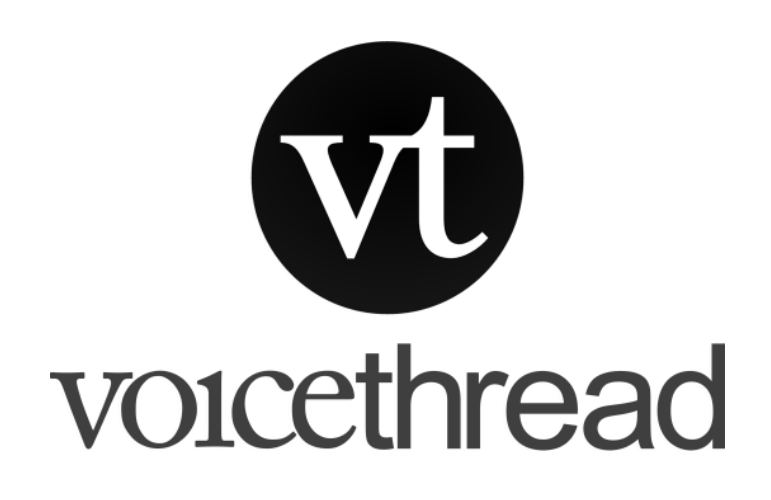

Use for...

- Introductions
- Discussion board
- Other...

- Multimedia discussion board
- Start with Powerpoint or Video
- Supports text, voice, and video
- Support annotations

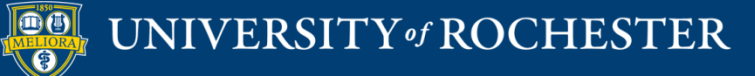

## See a Voicethread Discussion

https://voicethread.com/share/11243944/

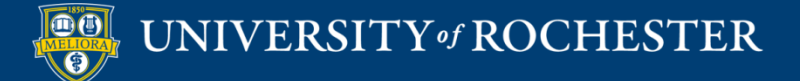

### **VOICETHREAD FEATURES**

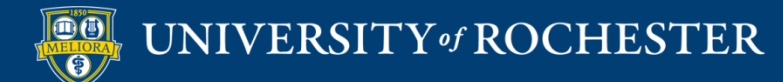

## Types of Discussion

Text

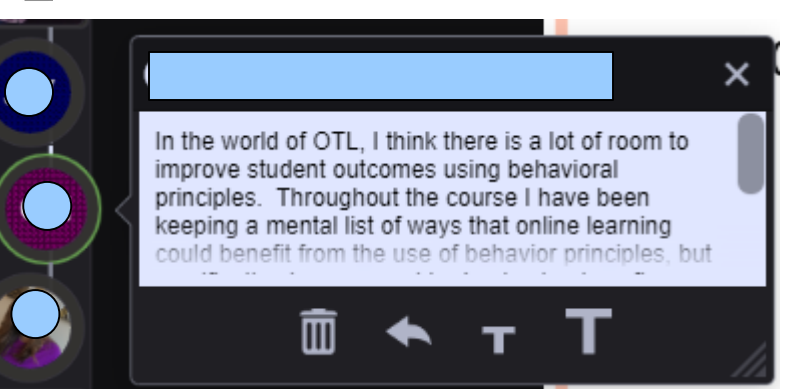

Lisa Brown, VCE

m

CC

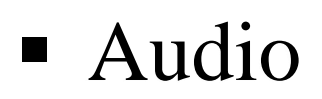

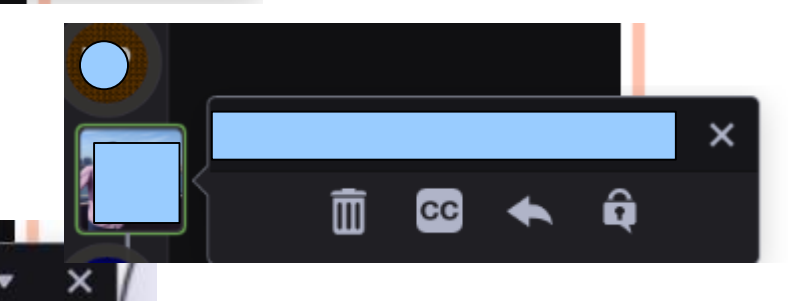

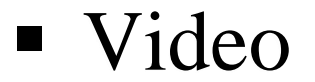

# Threaded Asynchronous Conversation

Main "Post"

Main "Post"

Reply

Main "Post"

Reply

Reply

Main "Post"

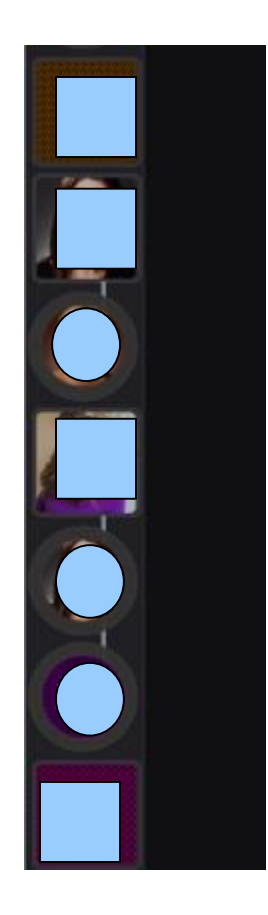

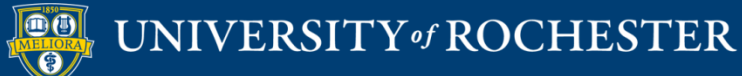

### **MY VOICETHREAD ACCOUNT**

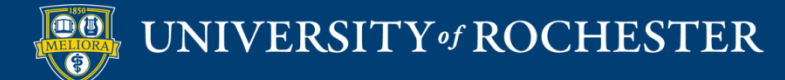

### My Account - Info

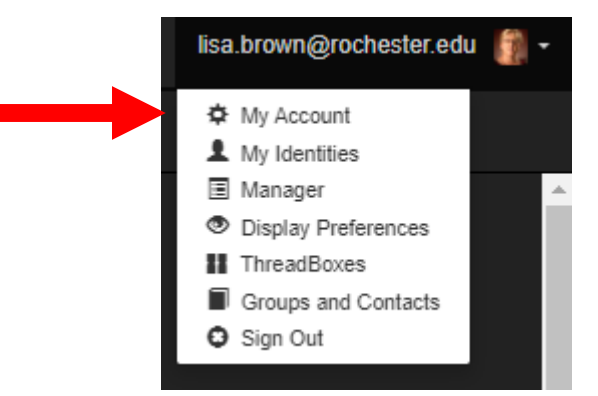

| Info Shopping Cart Purchases Exports Notification | 15                       |        |
|---------------------------------------------------|--------------------------|--------|
| Name                                              | MELISA TANGER-BROWN      | 🖍 EDIT |
| Email                                             | lisa.brown@rochester.edu | 🖍 EDIT |
| Member Type                                       | Pro                      |        |
| Member Since                                      | January 5, 2016 3:11 PM  |        |
| Member Number                                     | 5500410                  |        |

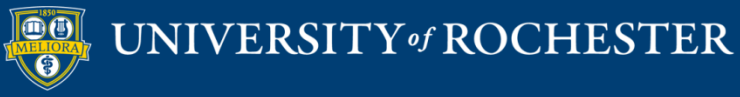

## My Account - Notifications

### Instant Notification Preferences

Exp

Notifications

### Created

Info Shopping Cart Purchases

Receive notification when someone comments on a VoiceThread you created.

### 🔵 On

### Subscribed

Receive notification when someone comments on a VoiceThread you're subscribed to.

### 🔵 On

### Commented

Receive notification when someone comments on a VoiceThread you commented on.

### 🔵 On

### Edited

Receive notification when someone comments on a VoiceThread that you are an editor of.

### 🔵 On

### Shared

Receive notification when someone comments on a VoiceThread that's shared with you.

### Off

### **Daily Notification Preferences**

### Daily Digest

Receive a daily summary of all comments made on VoiceThreads you own, that were shared with you, or to which you have subscribed

🔵 On

### Created

Receive notification when someone comments on a VoiceThread you created.

🔵 On

### Subscribed

Receive notification when someone comments on a VoiceThread you're subscribed to.

🔍 On

### Commented

Receive notification when someone comments on a VoiceThread you commented on.

🔍 On

### Edited

Receive notification when someone comments on a VoiceThread that you are an editor of.

### 🔵 On

### Shared

Receive notification when someone comments on a VoiceThread that's shared with you.

### 💶 On

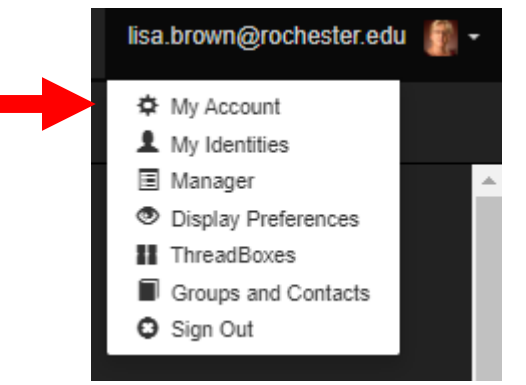

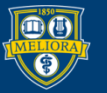

### UNIVERSITY of ROCHESTER

## My Identities

×

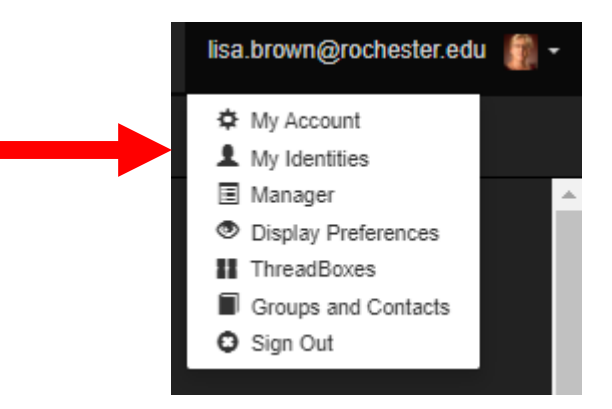

### My Identities

| My Identities | S               |         |       |
|---------------|-----------------|---------|-------|
|               | Lisa Brown, VCE | Archive | Édit  |
|               |                 | D       | one 🕂 |

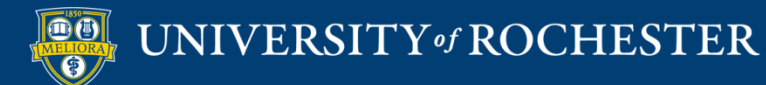

## **Display Preferences**

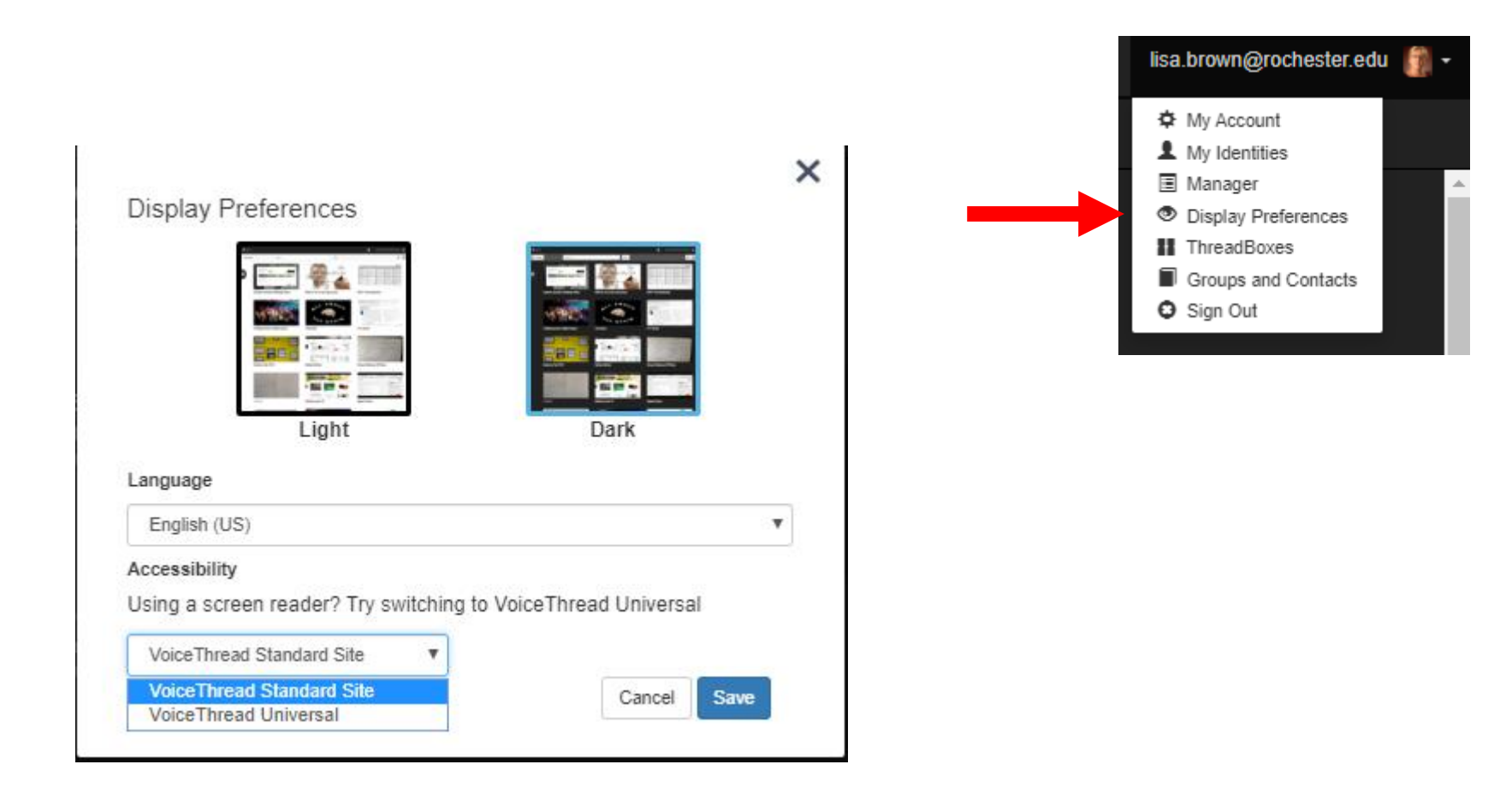

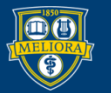

### UNIVERSITY of ROCHESTER

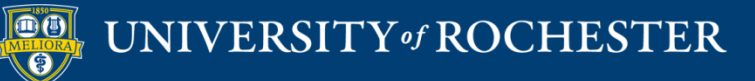

### SETTING UP VOICETHREAD IN YOUR COURSE

### Add Voicethread Tool

### Course Management

### Control Panel

- Content Collection
- Course Tools
- Evaluation

Grade Center

- Users and Groups
- Customization
  - Guest and Observer Access Properties Quick Setup Guide Teaching Style Tool Availability

| Tools Area                     |            |            | •          | $^{\circ}$ |   |
|--------------------------------|------------|------------|------------|------------|---|
| Tools Area                     | $^{\circ}$ | $^{\circ}$ | $^{\circ}$ |            |   |
| Ultra Assignment               | $^{\circ}$ | $\odot$    | $\odot$    |            |   |
|                                | 2          | <u></u>    | 0          | 0          | • |
| VoiceThread                    | $^{\circ}$ | $\odot$    | $^{\circ}$ |            |   |
| Web Link                       | $^{\circ}$ | $\otimes$  | $^{\circ}$ | ×          |   |
| Wikis                          |            | $\odot$    | $^{\circ}$ | $^{\circ}$ |   |
| Wikis                          | $\odot$    | $\odot$    | $^{\circ}$ |            |   |
| Yellowdig                      | $\odot$    | $\odot$    | $^{\circ}$ |            |   |
| Yellowdig Engage               | $^{\circ}$ | $\odot$    | $\odot$    |            |   |
| YouTube Video                  | 0          | $\odot$    | $^{\circ}$ |            |   |
| YouTube Video (in Text Editor) | •          | $\odot$    | $^{\circ}$ | $^{\circ}$ |   |
| zEchoBBx                       | •          | $\odot$    | $\odot$    | $^{\circ}$ |   |
| zEchoBB×                       | $\odot$    | $\odot$    | $\odot$    | ×          |   |
| Zoom Meeting                   |            | $\otimes$  | $^{\circ}$ | $^{\circ}$ |   |

Click Submit to finish. Click Cancel to quit.

Cancel Submit

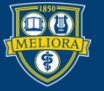

## Add Tool to Content Area

| A                                                                       | Partner Castant a                                     | Create VoiceThread                                                                                                   |                                                                                                    |         |
|-------------------------------------------------------------------------|-------------------------------------------------------|----------------------------------------------------------------------------------------------------|----------------------------------------------------------------------------------------------------|---------|
| Assessments V Tools V Partner Content V Discussion Board Blogs Journals |                                                       | * Indicates a required field.                                                                                        |                                                                                                    |         |
| Wil                                                                     | kis U.                                                | * Name                                                                                                    | Voicethread example                                                                                                    |         |
| Too<br>Aut<br>Par                                                       | ols Area<br>thenticated User Link<br>nopto Video Link | Color of Name<br>Description<br>For the toolbar, press ALT+F1                                                        | 0 (PC) or ALT+FN+F10 (Mac).                                                                                                    |         |
| pia<br>Act<br>Voi                                                       | zza<br>hievements<br>iceThread                        | <b>T T T T</b> Paragraph $\mathcal{K}$ $\square$ $\square$ $\mathbf{Q}$ $\blacksquare$ $\blacksquare$ $\blacksquare$ | ▼ Arial ▼ 3 (12pt) ▼ $\equiv$ $\cdot$ $\equiv$ $T$ $\cdot$ $\bullet$ $\bullet$<br>$\equiv$ $\equiv$ $\equiv$ $\equiv$ $\equiv$ $T^{*}$ $T_{*}$ $\bullet$ $\bullet$ $\bullet$ $=$ $T$ $\bullet$ $\bullet$ $\bullet$ $\bullet$ $\bullet$ $\bullet$ $\bullet$ $\bullet$ $\bullet$ $\bullet$ |         |
| Go                                                                      | React<br>no360                                        | Sample instructions                                                                                                  |                                                                                                    |         |
| Ma                                                                      | pre Tools >                                           |                                                                                                    |                                                                                                    |         |
|                                                                         |                                                       | Path: p                                                                                                    |                                                                                                    | Words:2 |

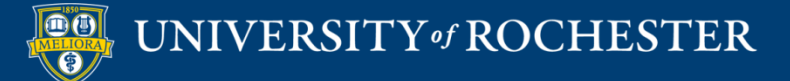

## Voicethread Options

| ATTACHMENTS                                     |                                                               |                 |
|-------------------------------------------------|---------------------------------------------------------------|-----------------|
| Select <b>Do Not Attach</b> to r                | remove a selected file.                                       |                 |
| Attach File                                     | Browse My Computer Browse Content Collection                  |                 |
| GRADING                                         |                                                               |                 |
| Enable Evaluation<br>To set additional evaluati | ● Yes ● No                                                    | Creates a Grade |
| * Points Possible                               |                                                               | Center column   |
| Visible to Students                             | Yes No                                                        |                 |
| Due Date                                        | Enter dates as mm/dd/yyyy. Time may be entered in any include | rement.         |

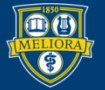

# Availability

| OPTIONS                              |                                                                                                    |
|--------------------------------------|----------------------------------------------------------------------------------------------------|
| Permit Users to View this<br>Content | Yes      No     No     No                                                                                                    |
| Track Number of Views                | ⊖ Yes ⊛ No                                                                                                    |
| Select Date and Time<br>Restrictions | <ul> <li>Display After</li> <li><i>Enter dates as mm/dd/yyyy. Time may be entered in any increment.</i></li> <li>Display Until</li> <li><i>Enter dates as mm/dd/yyyy. Time may be entered in any increment.</i></li> </ul> |
|                                      |                                                                                                    |
| Click Submit to proceed.             | Cancel Submit                                                                                                    |

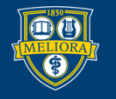

UNIVERSITY of ROCHESTER

### Click this Link

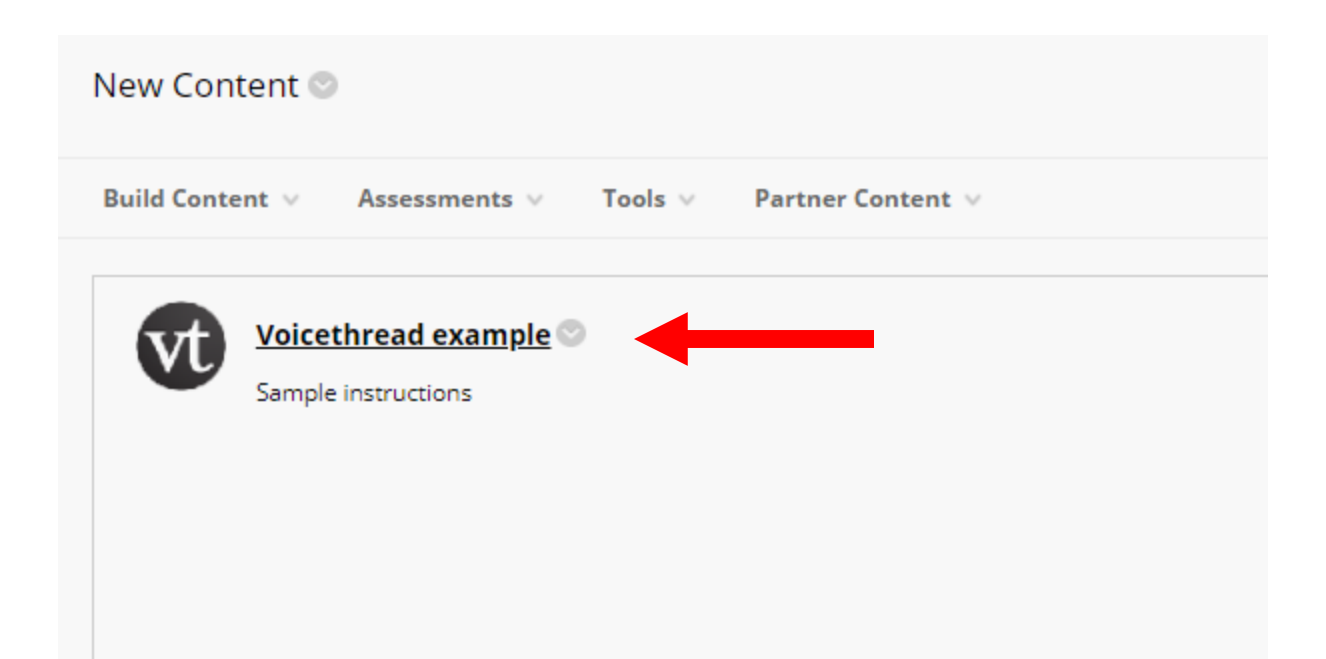

Every VT link must be initialized to indicate what function it will have.

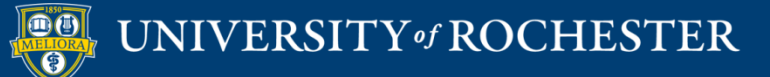

### Click Launch

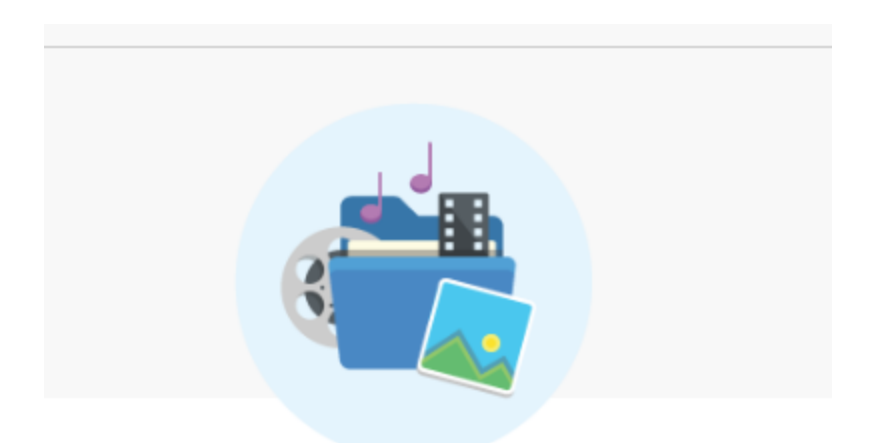

### ATTENTION!

The LTI launch will open a new tool.

Please click the Launch button to start VoiceThread.

Launch

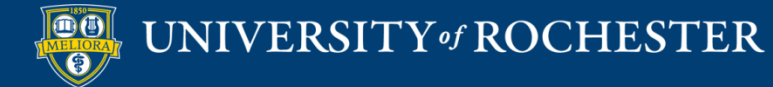

### What do we want THIS link to do?

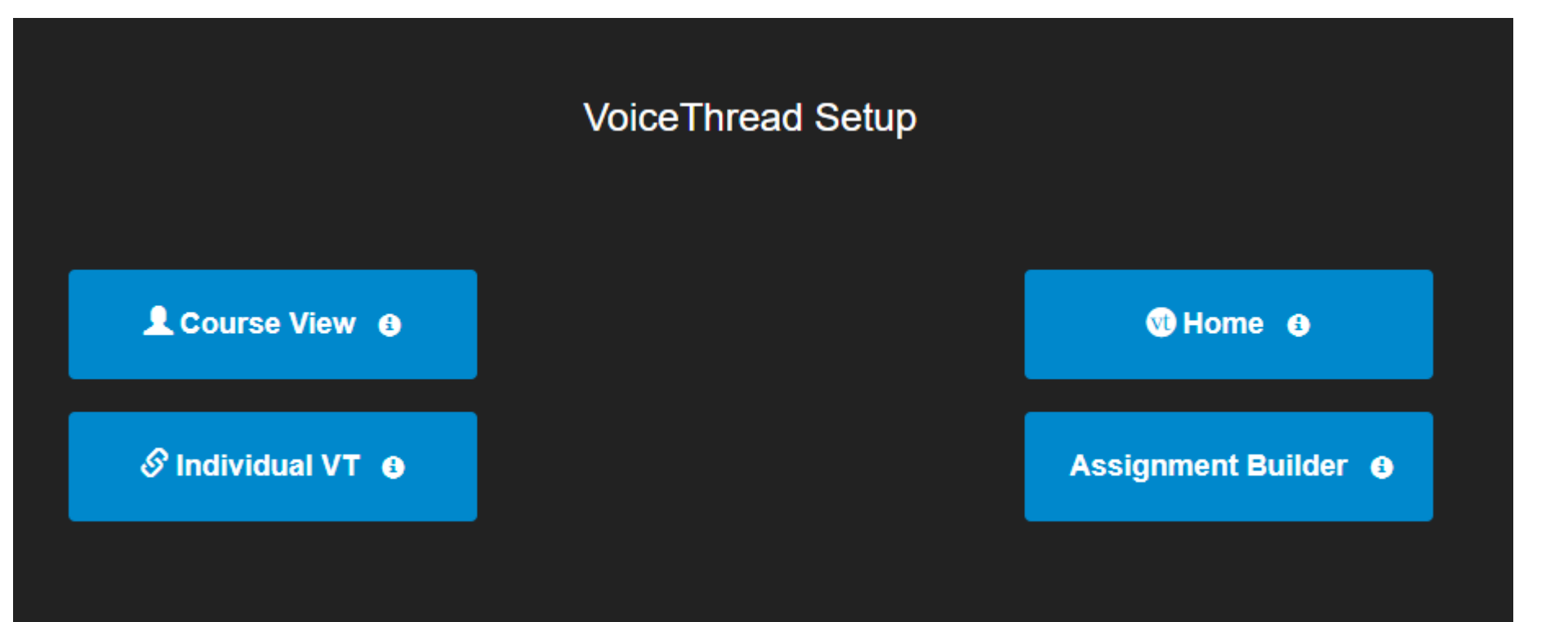

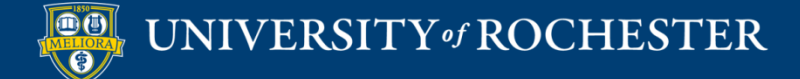

### Home button

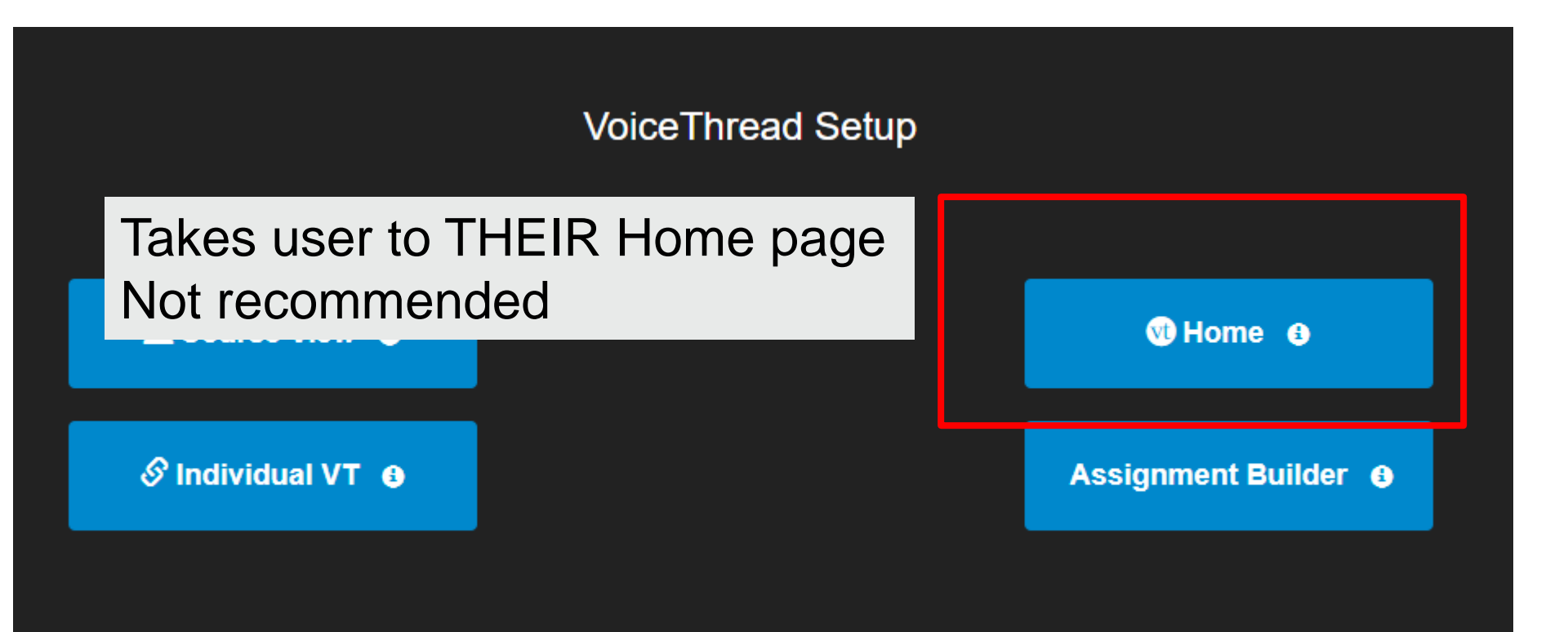

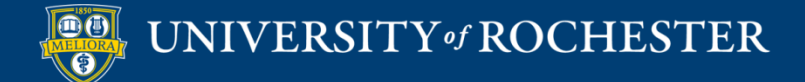

### Course View Button

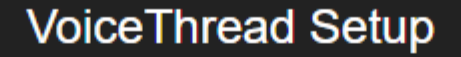

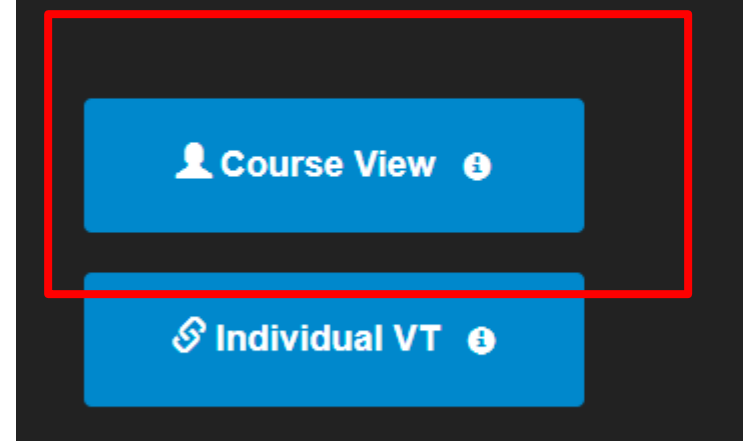

Takes user to THIS Course page Not recommended EXCEPT you may want a link available ONLY to YOU for this! Hide from students.

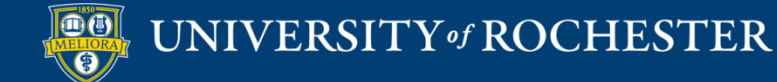

### Individual VT Button

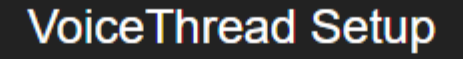

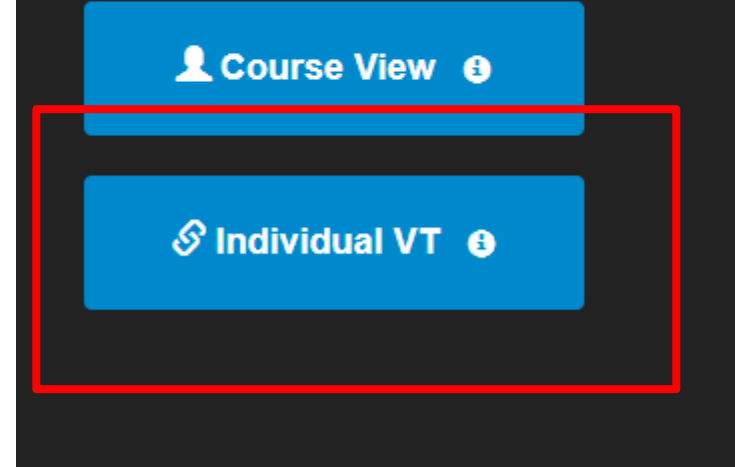

Takes user to the Voicethread you will choose. Recommended!

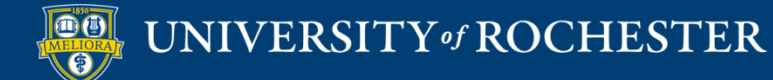

### Assignment Builder Button

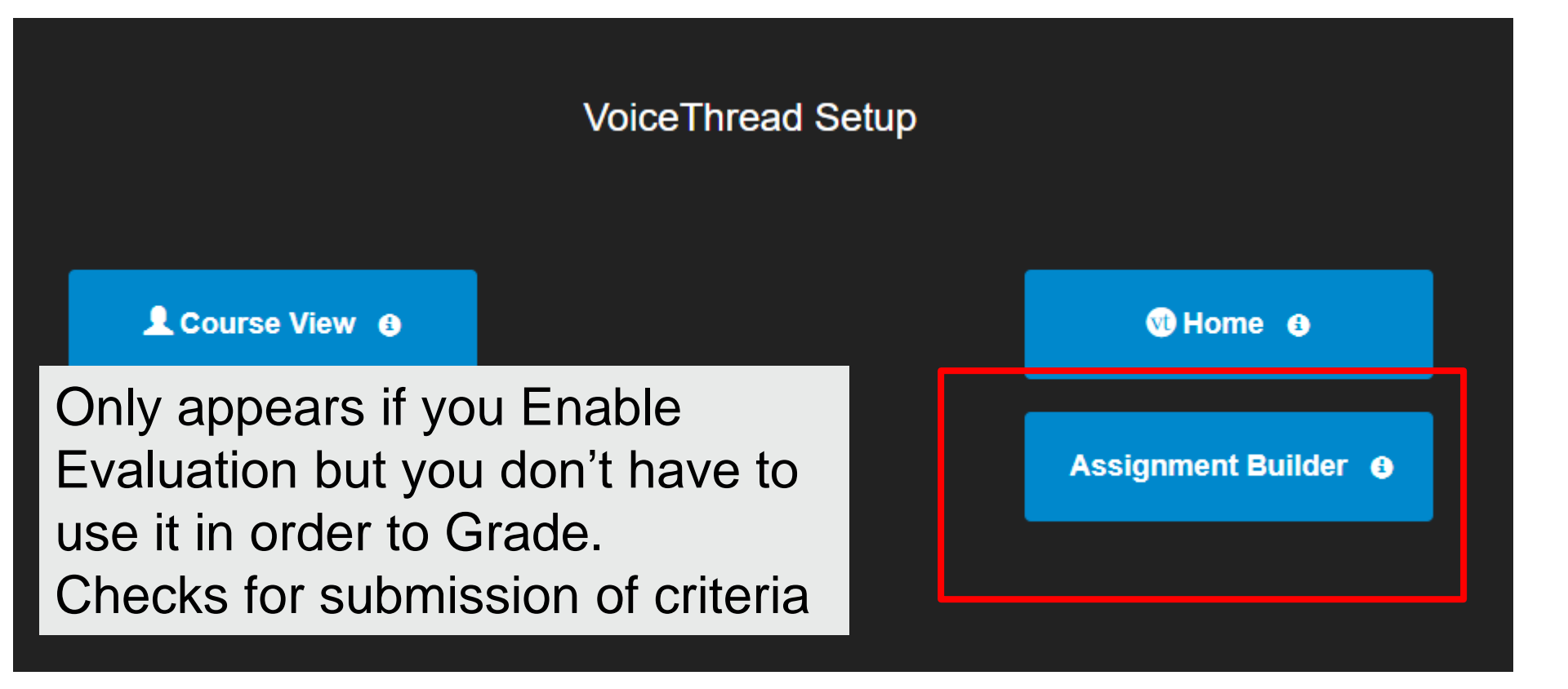

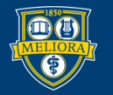

# Watch a Voicethread Assignment

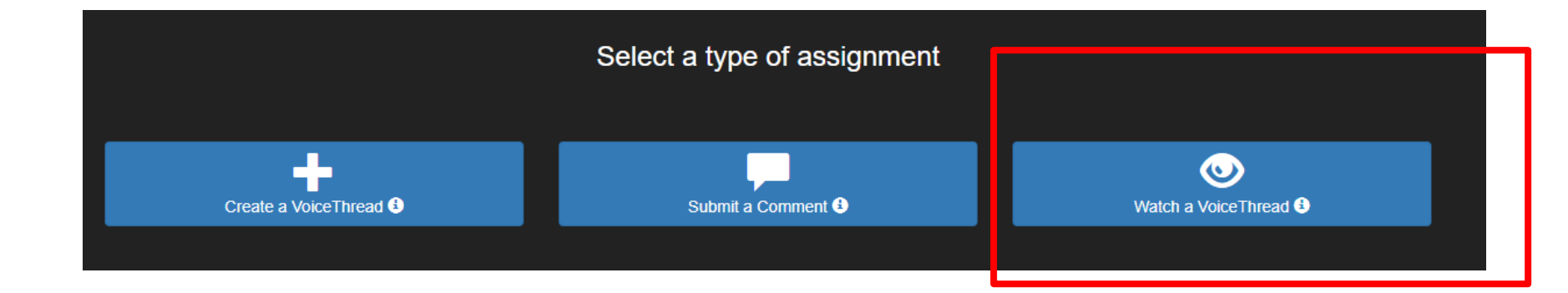

Students get points for WATCHING a Voicethread No discussion!

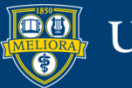

UNIVERSITY of ROCHESTER

# Comment on a Voicethread Assignment

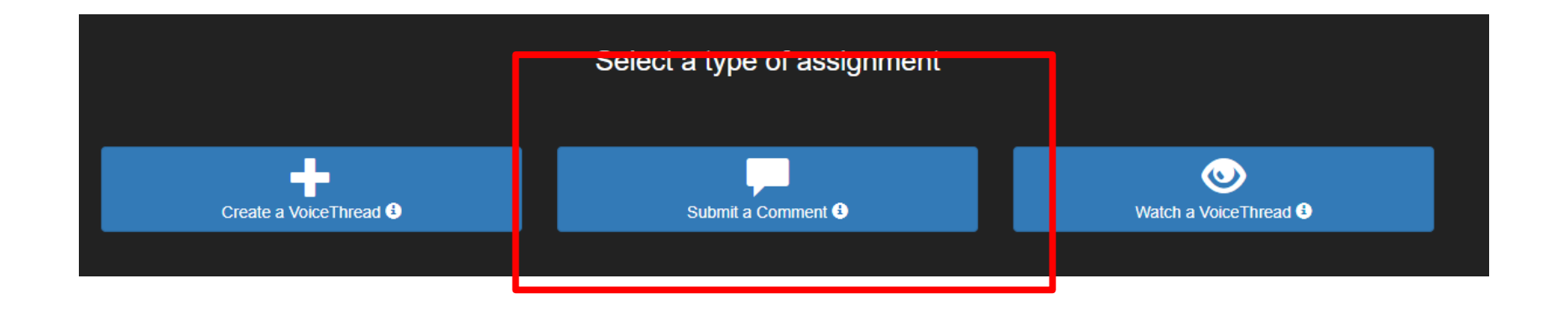

### Students get credit for COMMENTING on a Voicethread

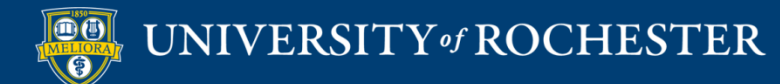

# Build a Voicethread Assignment

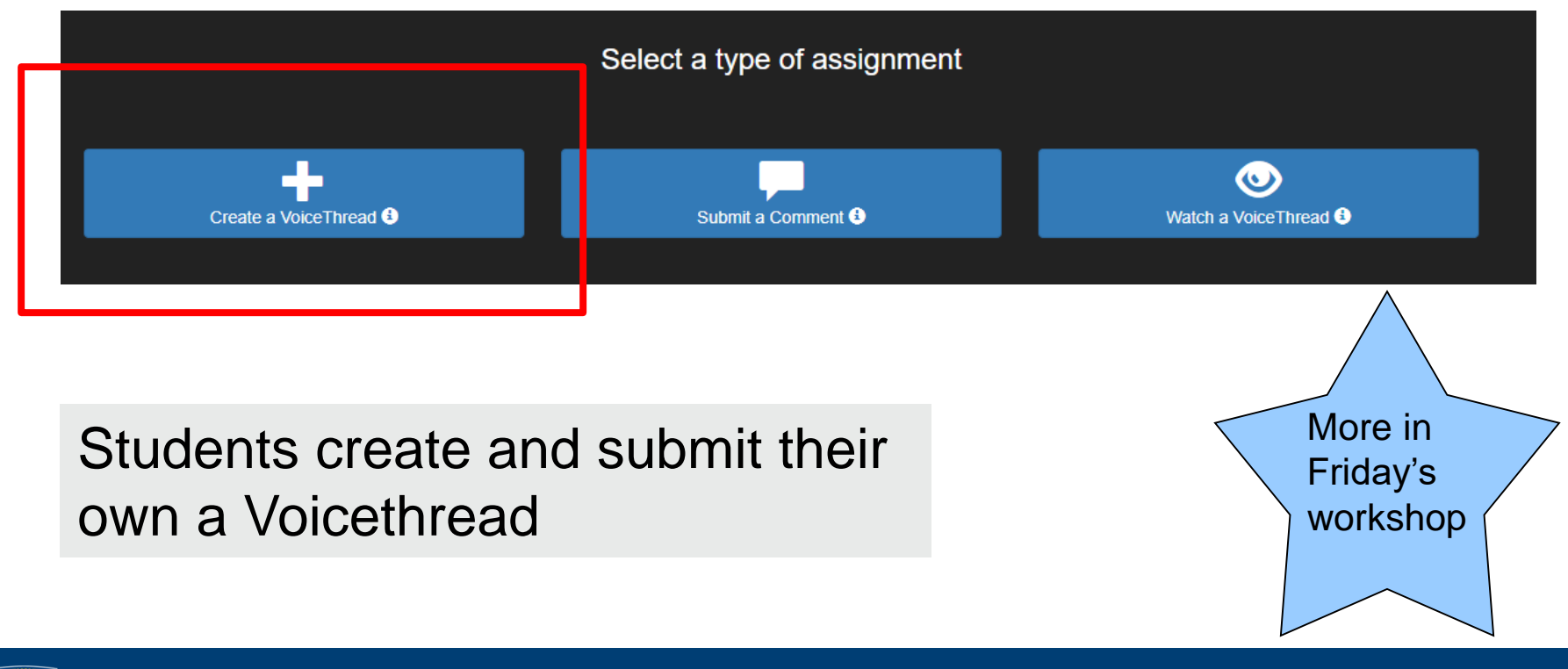

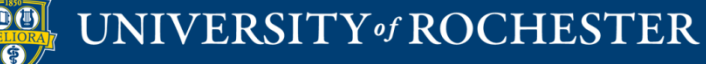

## Select or Create a Voicethread

### For Individual VT, Watch VT, Comment on VT

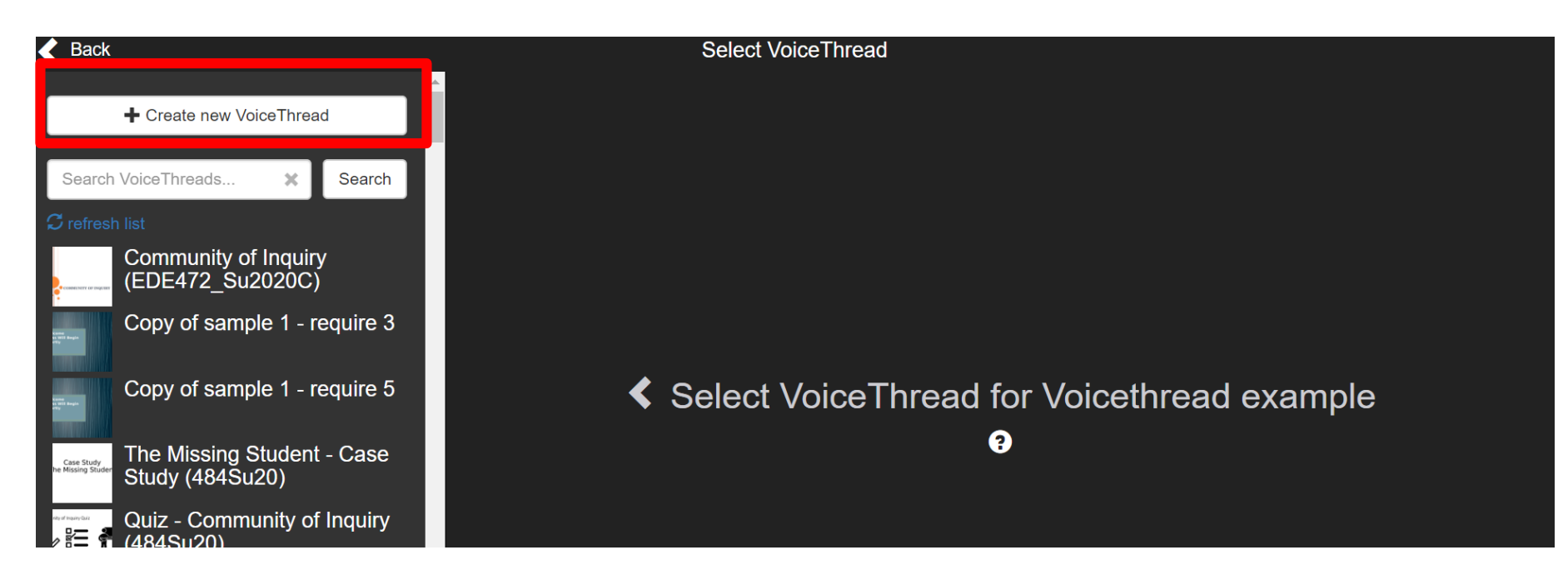

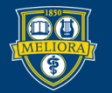

## **CREATE A VOICETHREAD**

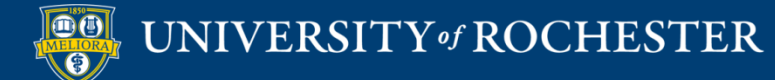

## Step 1 – Add Media

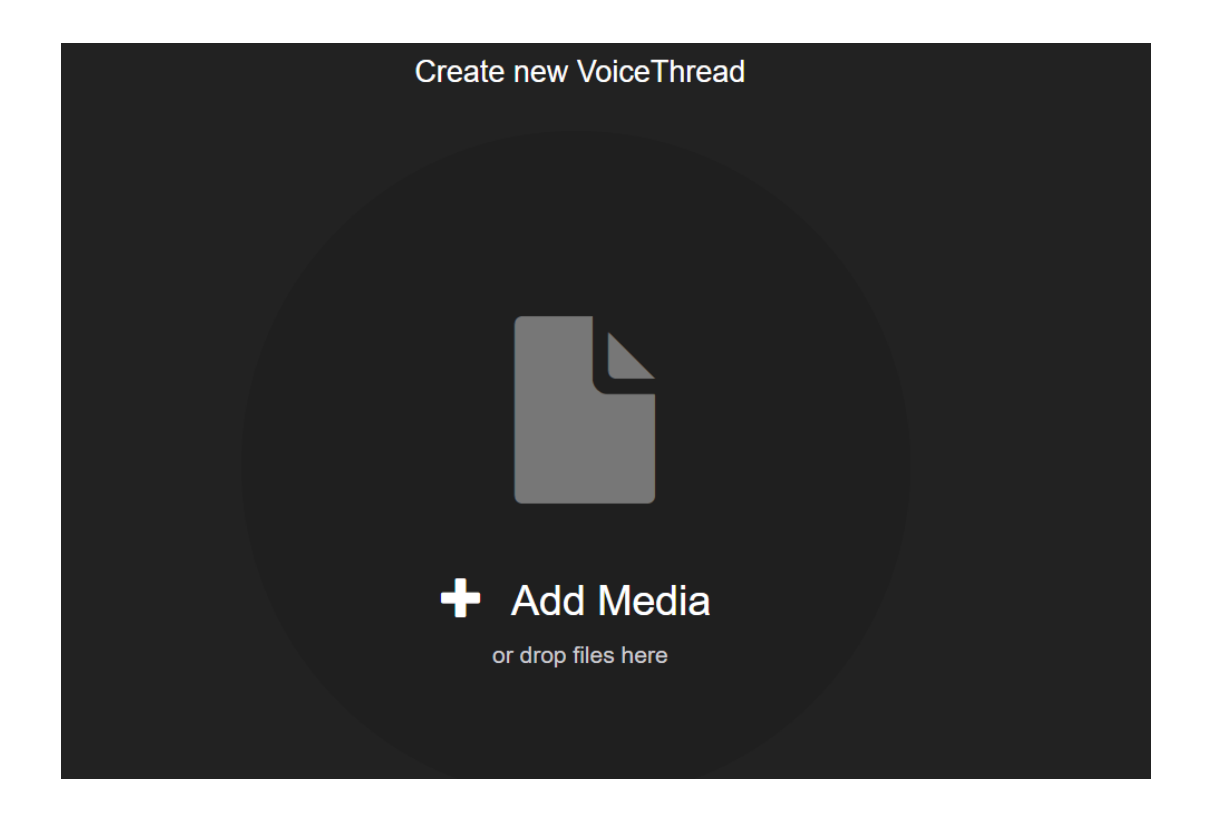

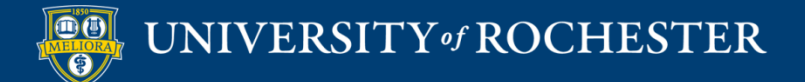

### Media Sources

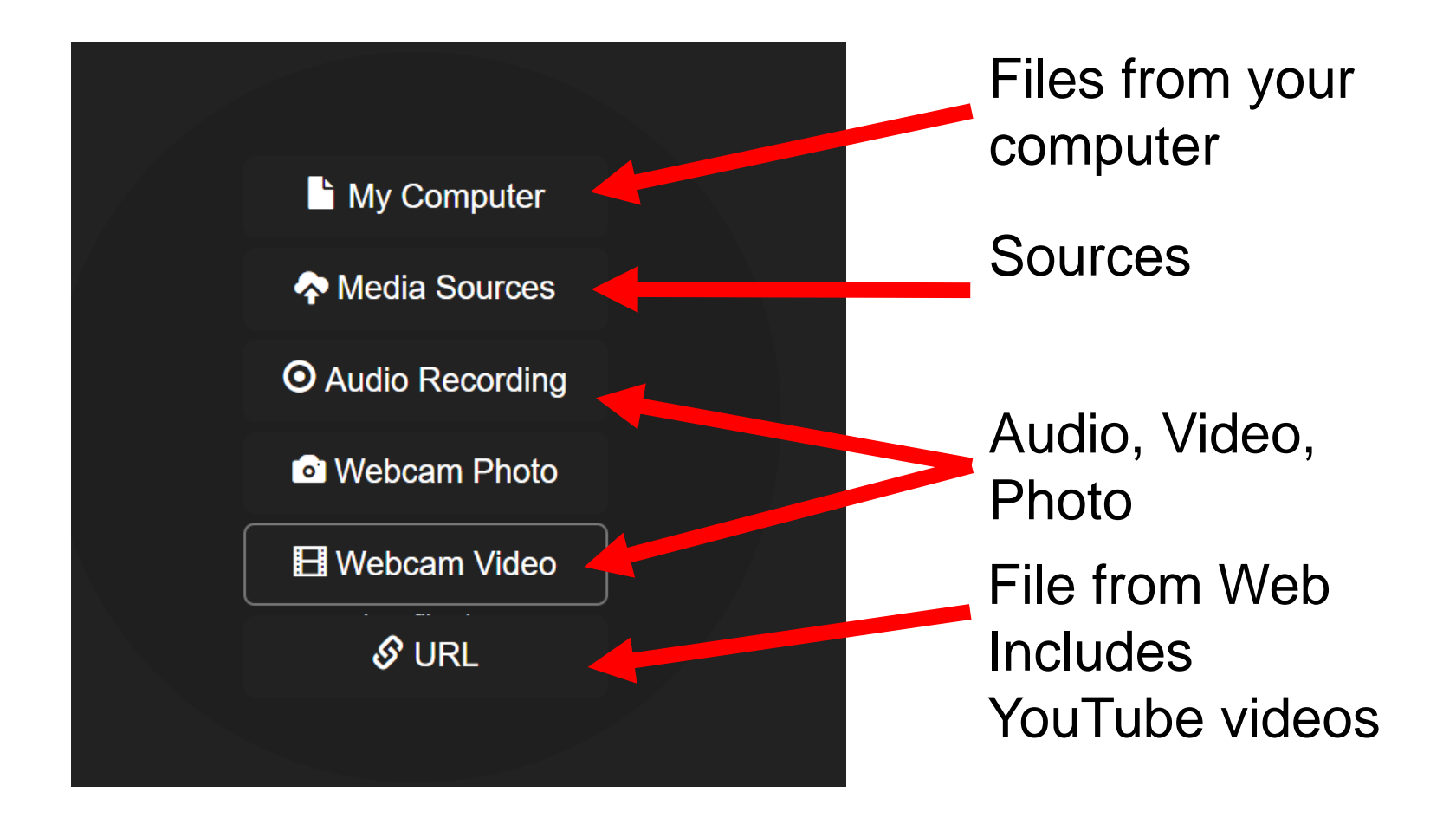

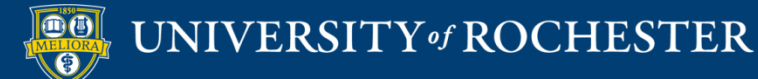

# File Types

- Image Files
  - JPEG, GIF, PNG, BMP
- Presentation files
  - PPT, Open Office, PDF
- Documents
  - PDF, Word, Excel, Open Office

### Recommended size: 1280x960

Note: Animations, Transitions are not supported

Note: Landscape mode works best

- Audio
  - MP3 or WAV
- VideoRecommended: H.264 codec, 600x450 pixels

Uploaded Files must be less than 100Mb in size

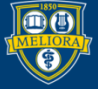

### Media Sources

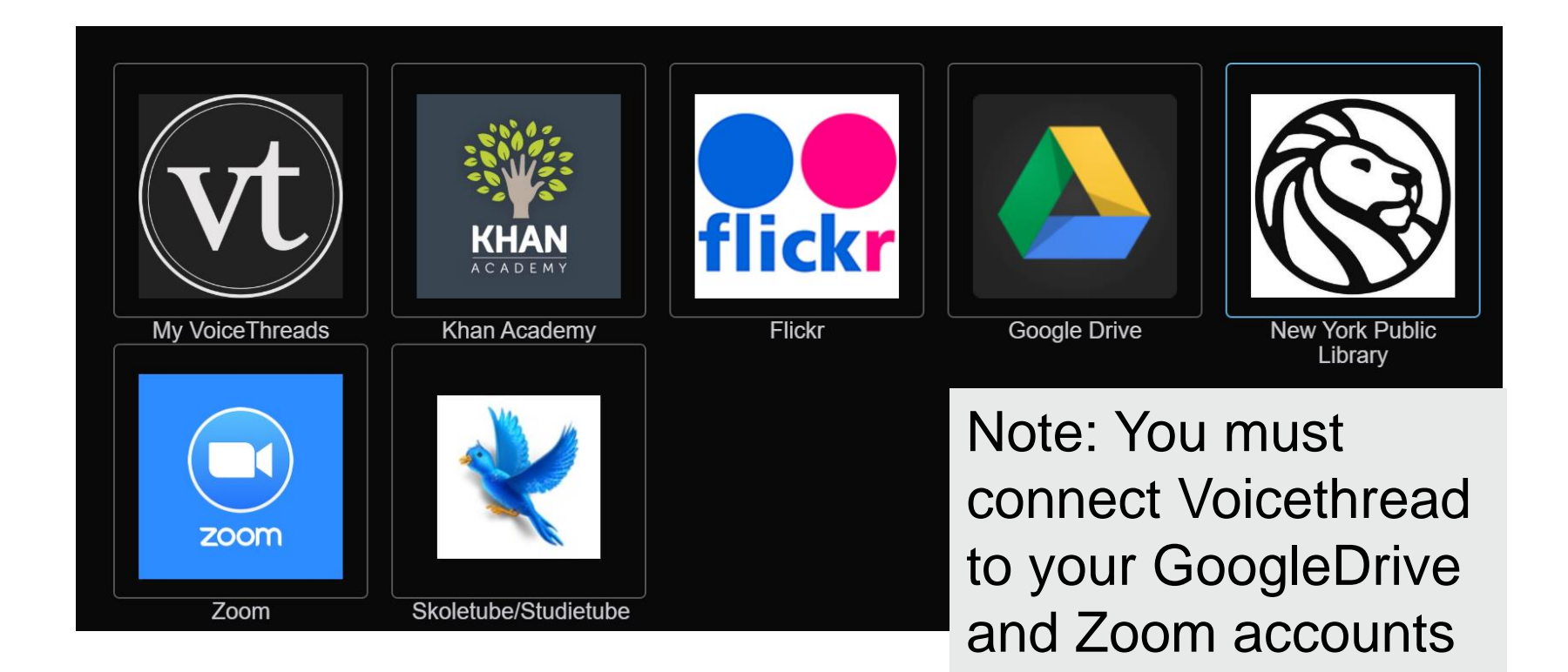

to use these features

UNIVERSITY of ROCHESTER

## Step 2 - Comment

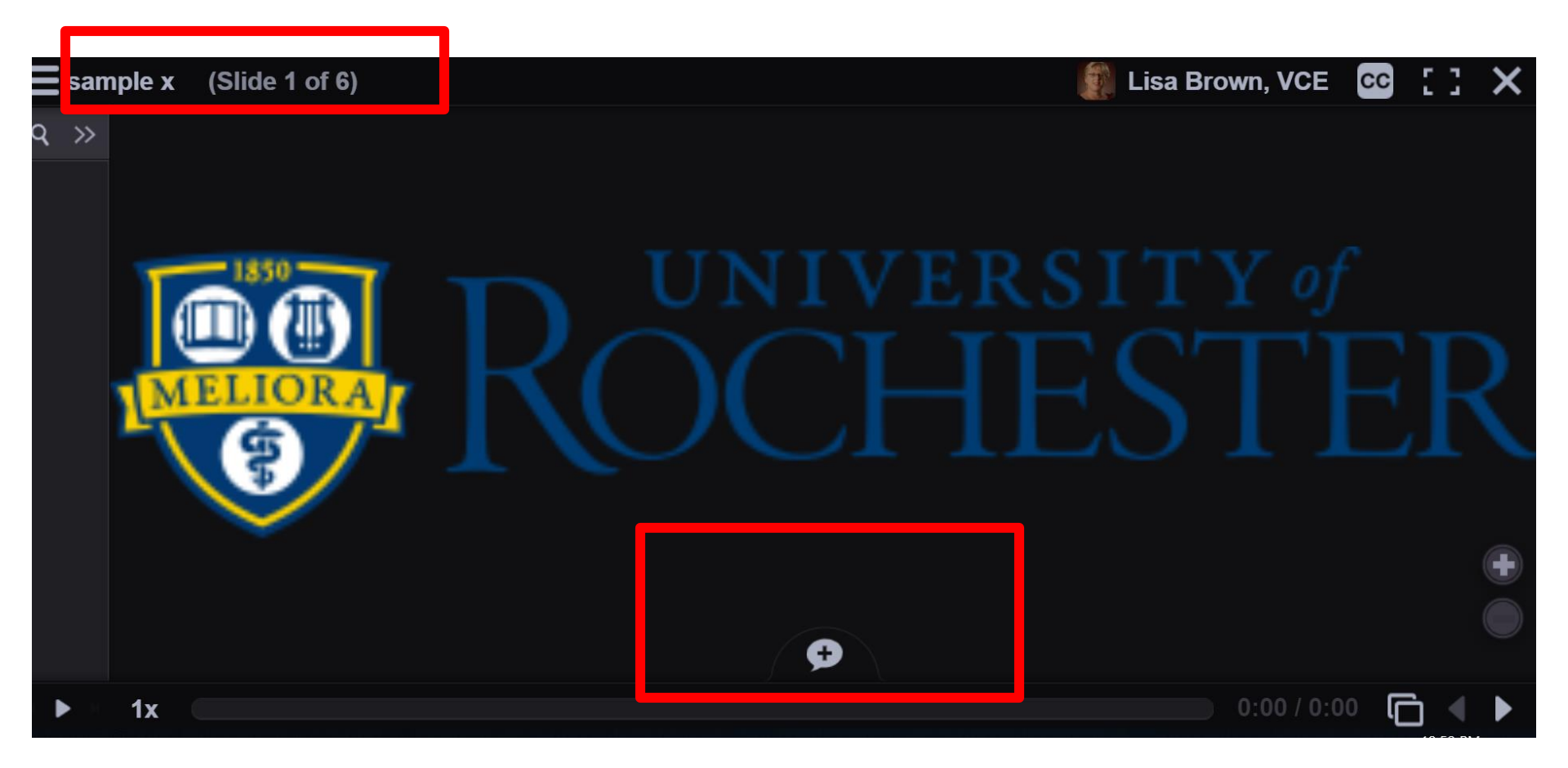

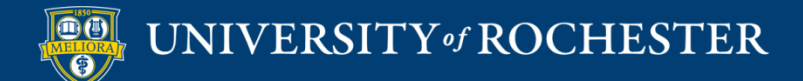

# Types of Comments

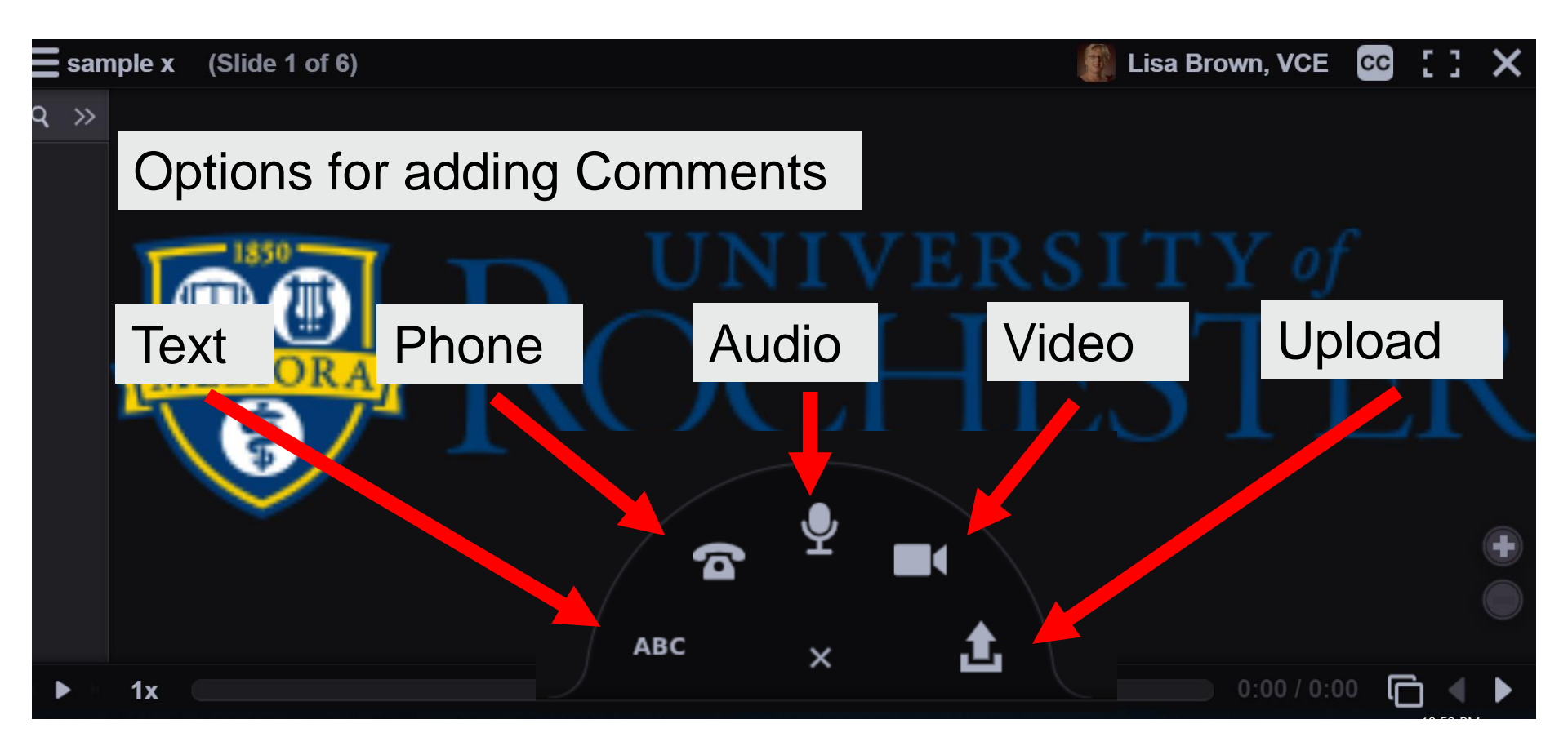

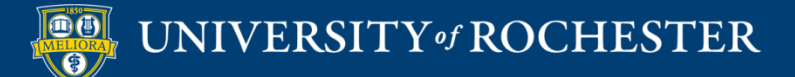

## Advance to Next Slide

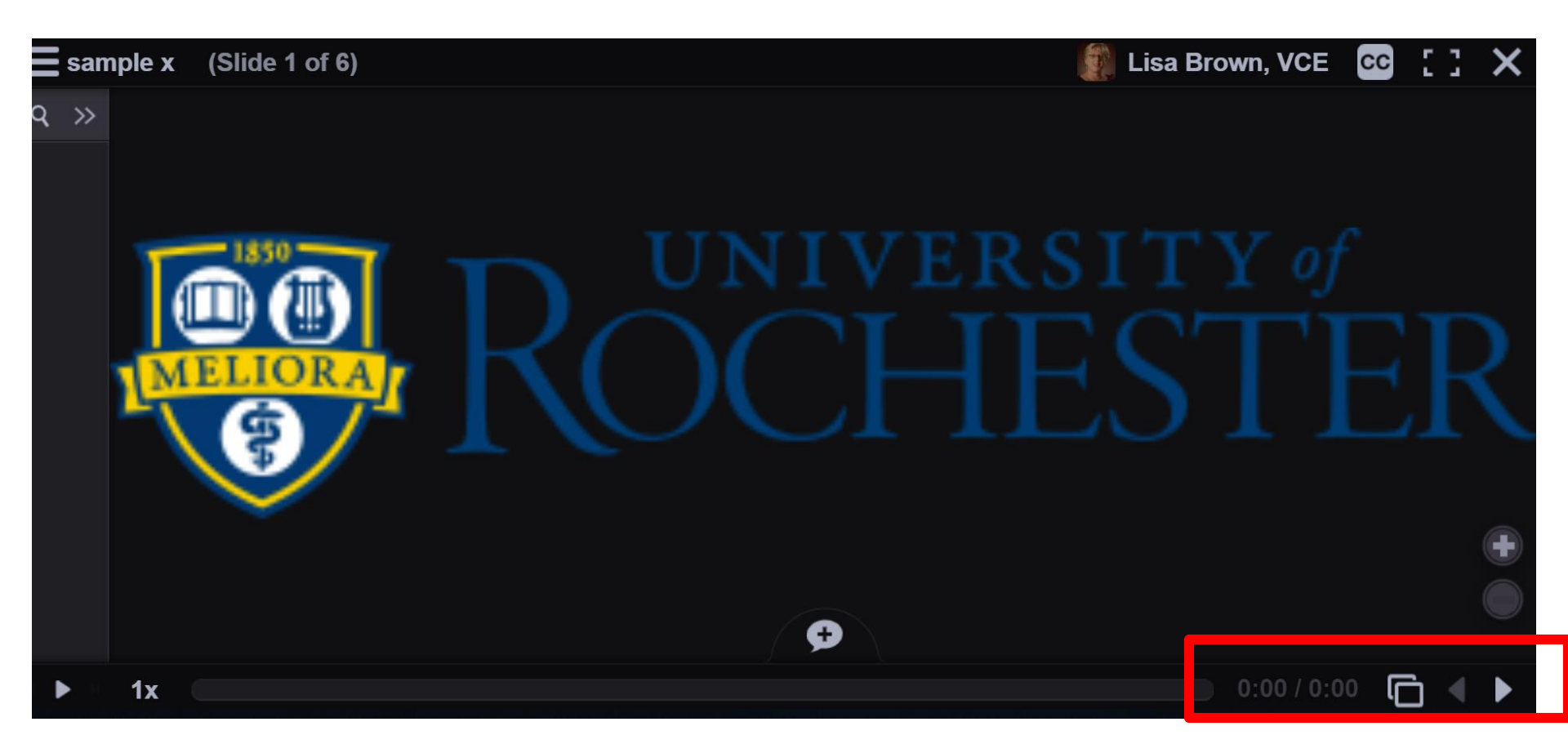

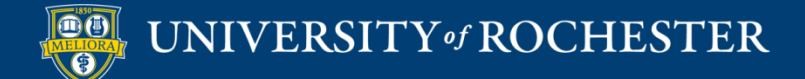

### Close when Finished

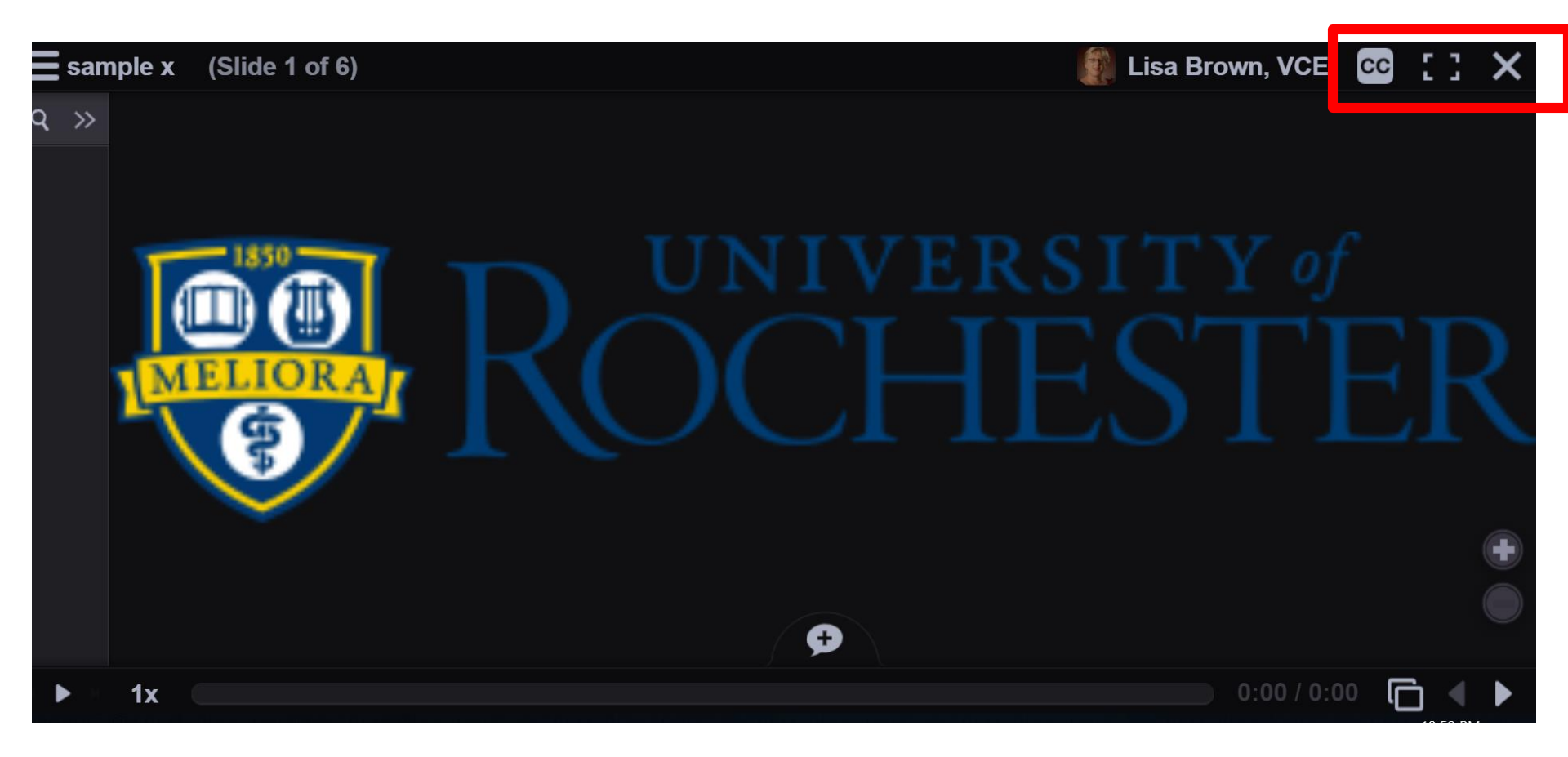

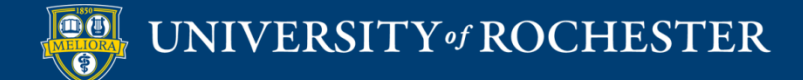

# Options – Playback Settings

Х

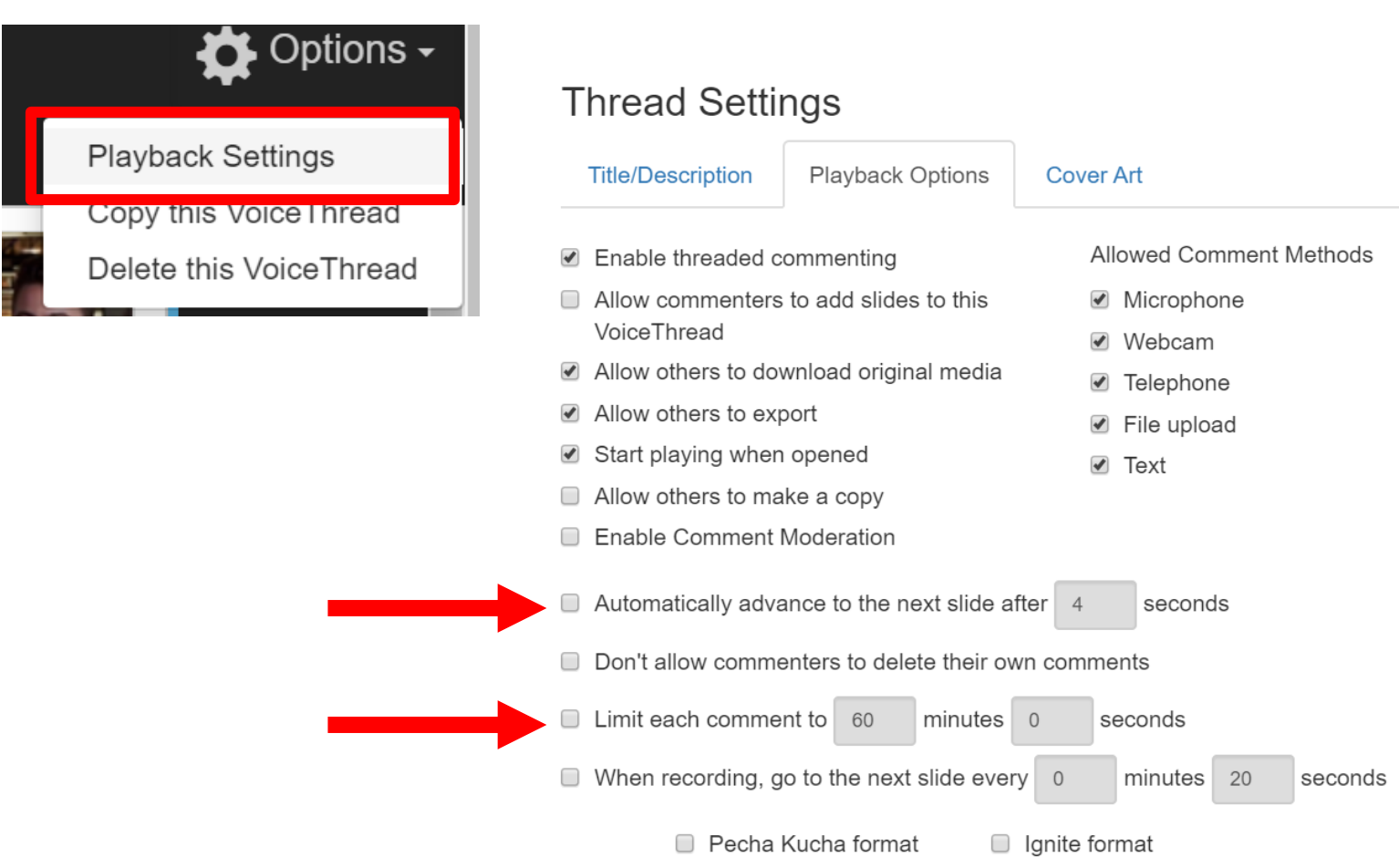

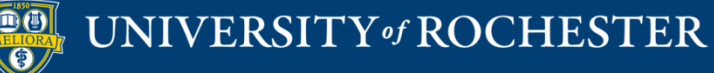

## Step 3 – Share with Class

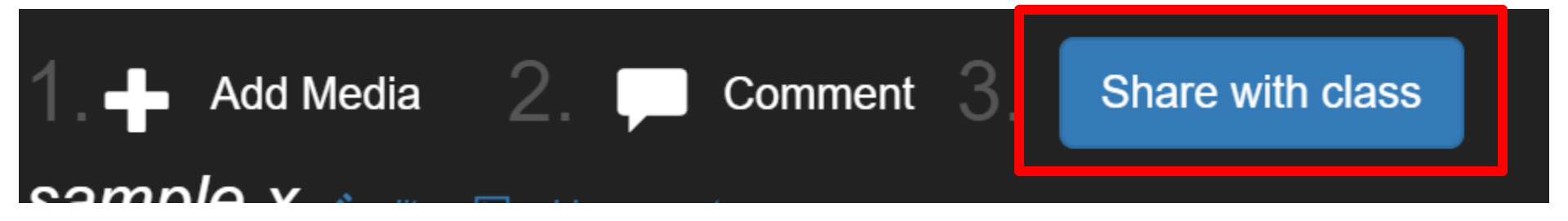

This step is what makes this VT link to your Bb course

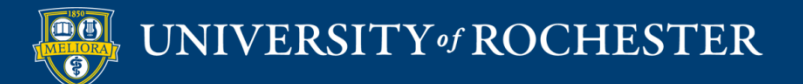

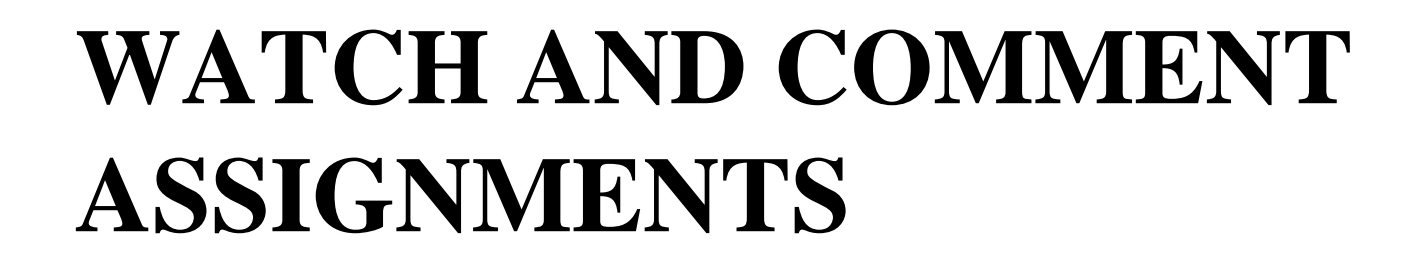

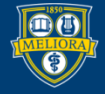

UNIVERSITY of ROCHESTER

### Watch Assignment

### Select VoiceThread

Created by:Lisa Brown, VCE

July 16th, 2018

⊙ Preview 🗹 Edit 🖾 Make a new copy to share

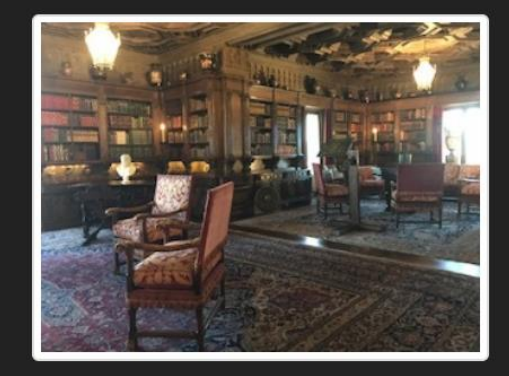

### Description:

Create Assignment

and share with classAllow students to resubmit assignment

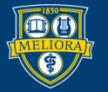

# Student View... Must Hit Submit

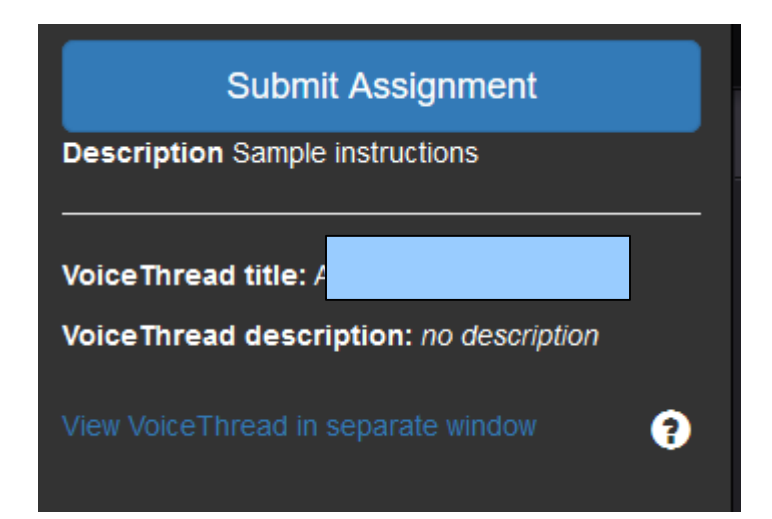

This assignment is autograded. Student earns points for watching entire VT and Submitting.

This page is asking you to confirm that you want to leave - data you have entered may not be saved.

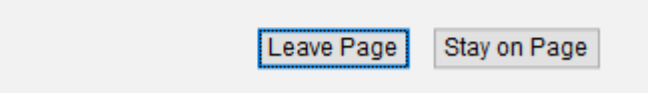

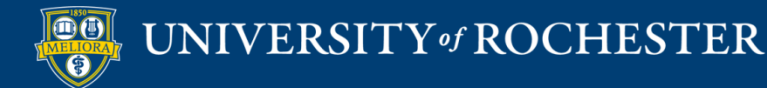

## Comment Assignment

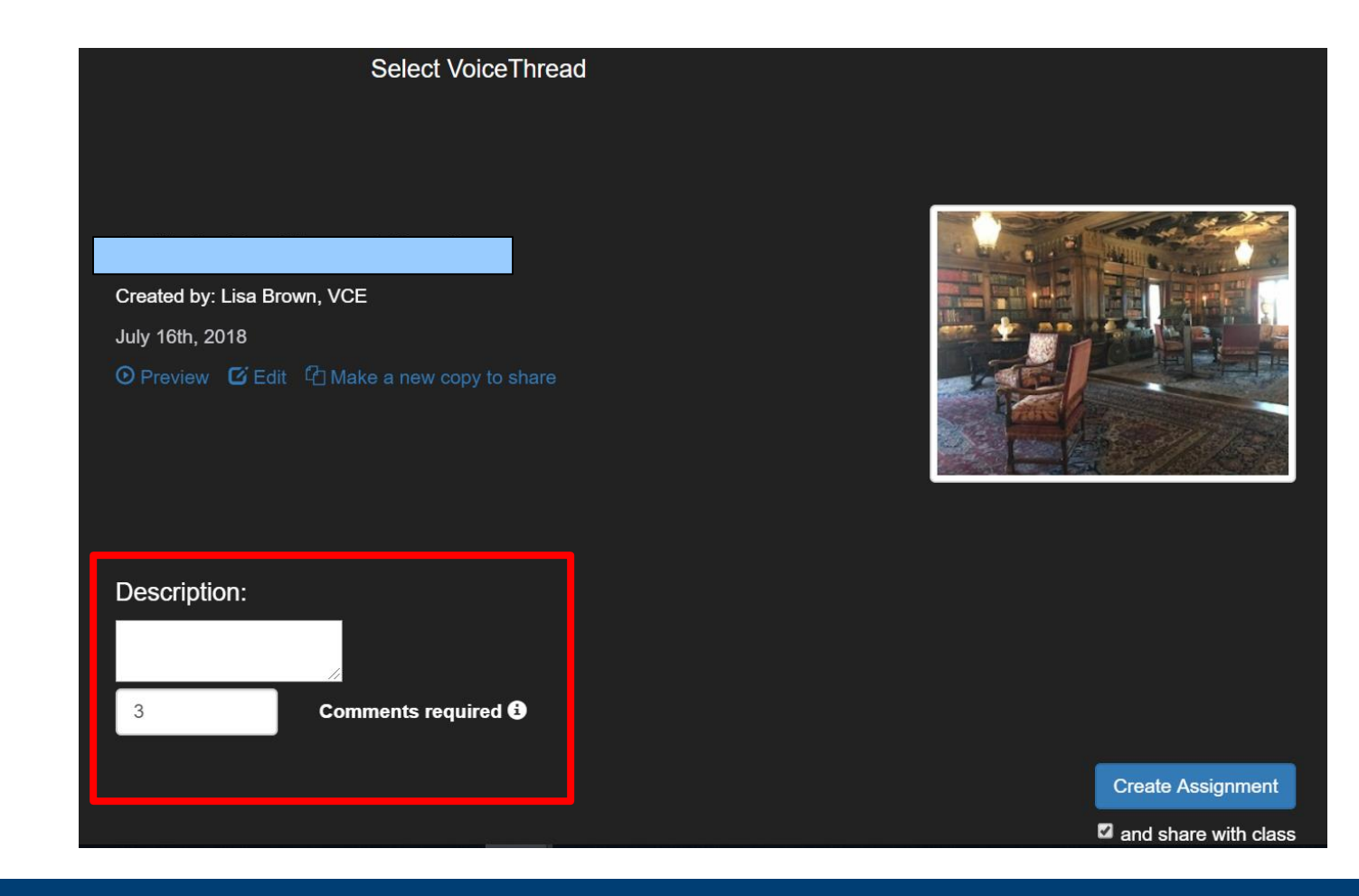

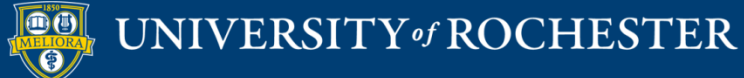

# Student View... Must Leave Comments and Hit Submit

### Submit Assignment

**Description** Sample instructions - comment 3 times

**Requirements:** You are required to leave 3 comments on this VoiceThread. Private comments will not count toward the total number of comments for this assignment.

VoiceThread title:

VoiceThread description: no description

View VoiceThread in separate window

A

This assignment is not auto-graded. Instructor can review individual comments and grade accordingly.

There must be a minimum of 3 comments, but you have only left 2. Please record more comments.

OK

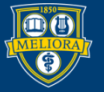

# **Closed Captioning**

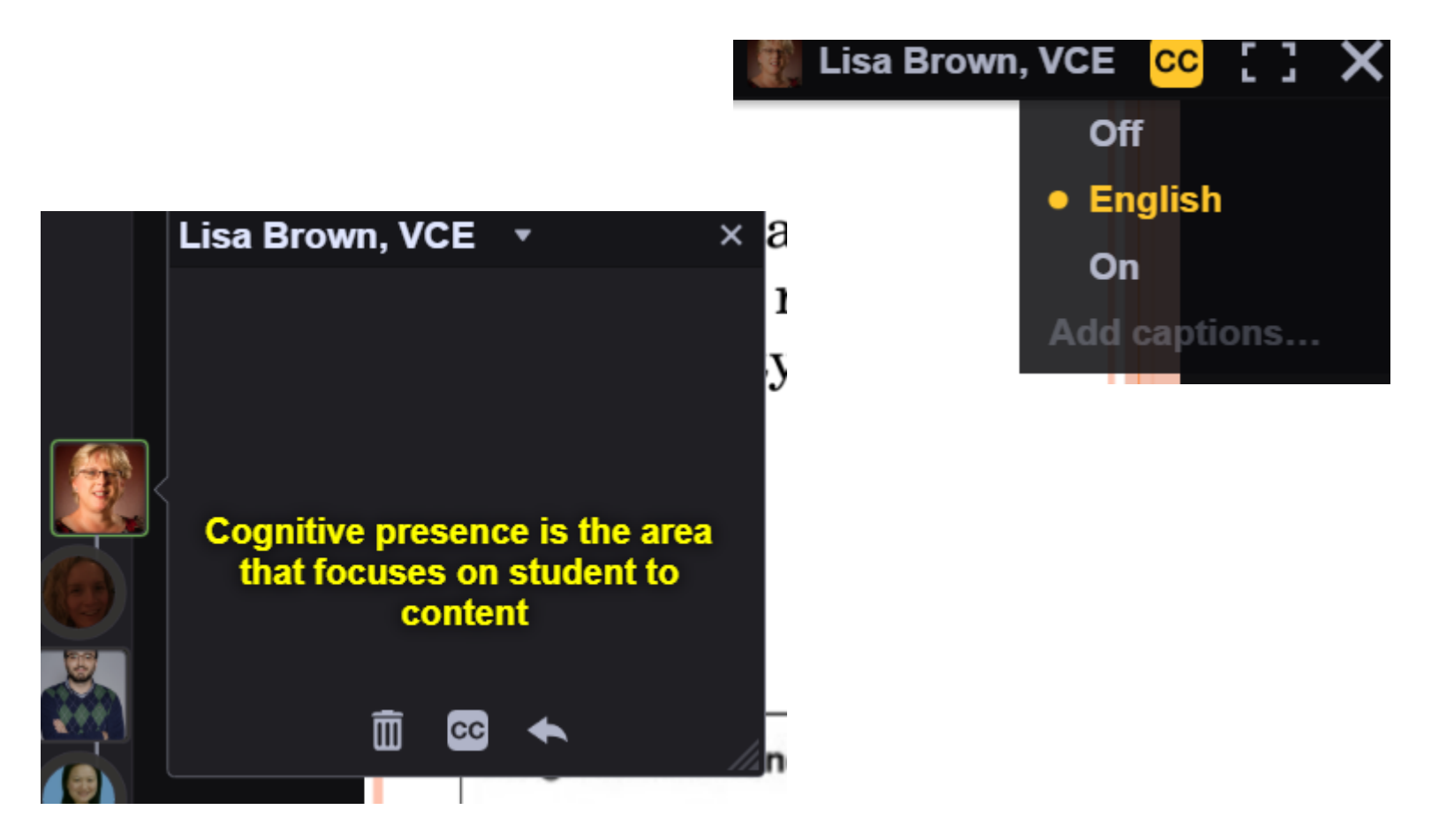

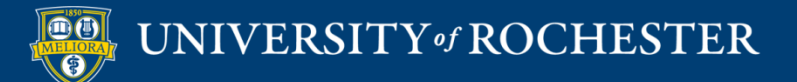

# Edit Captions

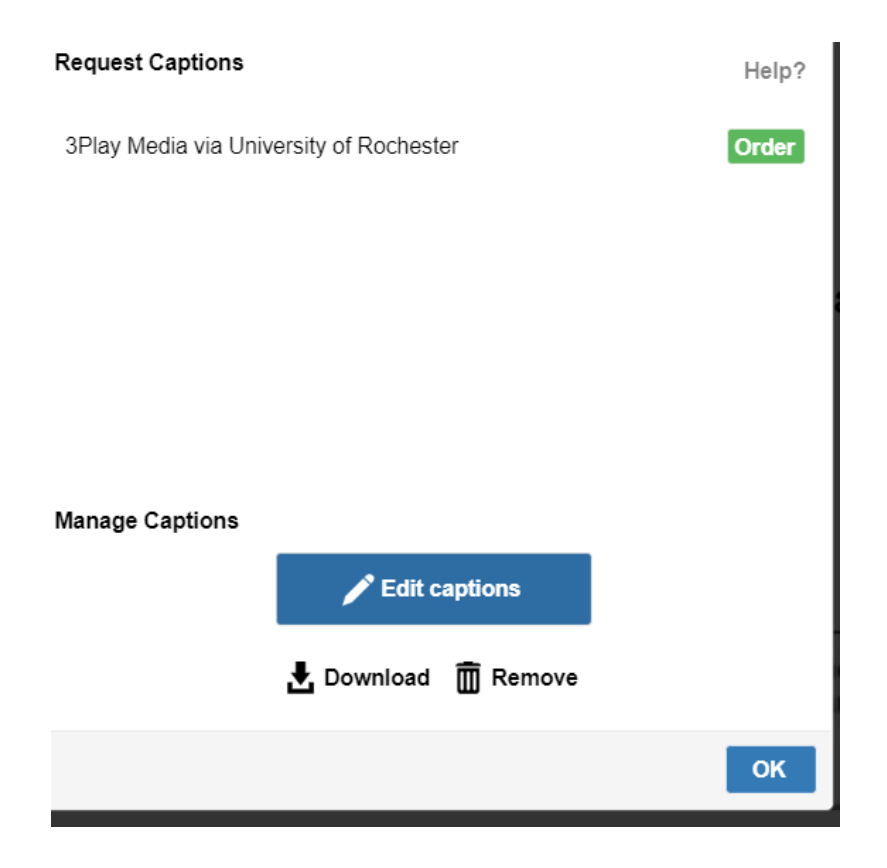

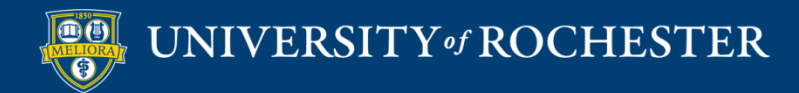

## Caption Editor

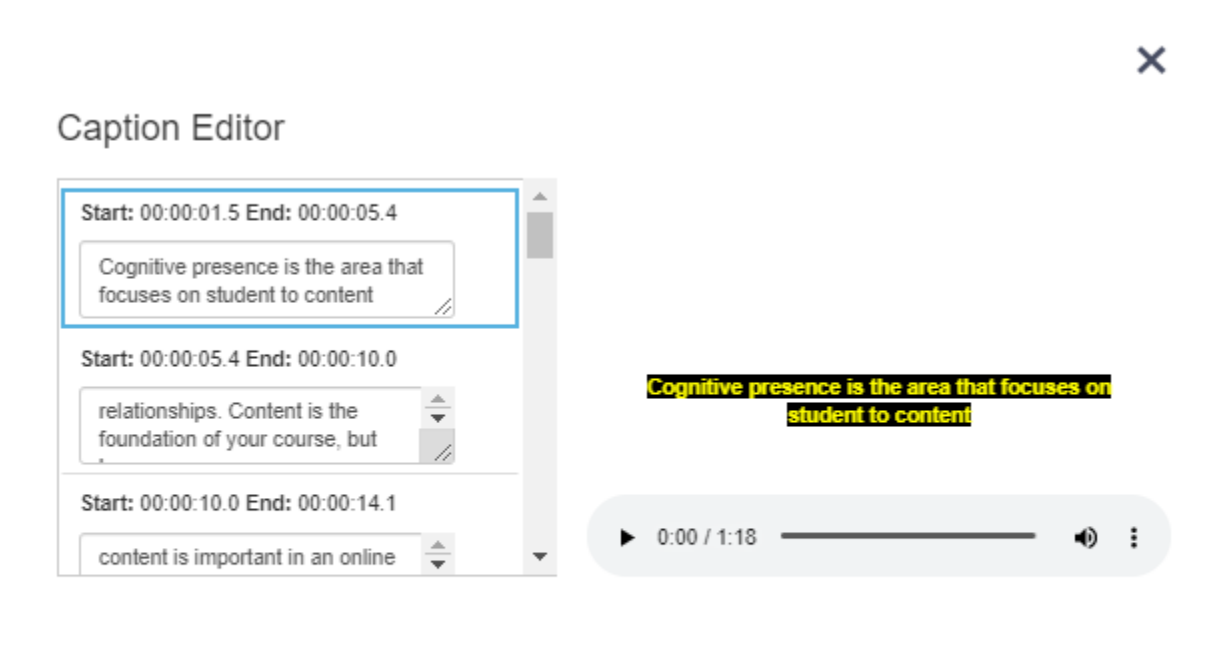

Save Captions

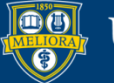

UNIVERSITY of ROCHESTER

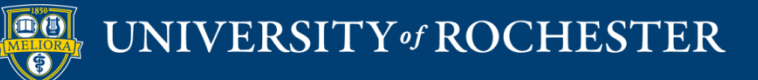

### THANK YOU QUESTIONS?

### Evaluation

https://forms.gle/NaSBqVMyKHHVe1VM6

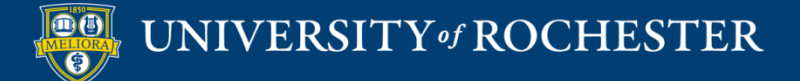

# More Workshops

http://rochester.edu/online-learning

### How to Facilitate Discussions

• Wednesday, July 29, 12noon

### How to Manage the Grade Center

Monday, August 3, 12noon

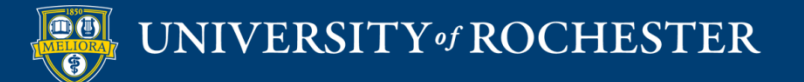

## Video Tutorials

<u>http://rochester.edu/online-learning/disruption/index.html</u>

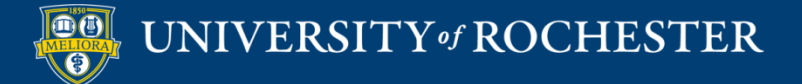